## ABILITAZIONE TIPO DI FIRMA IN FIRMACERTA:

Una volta installato il tutto, prima di procedere con le firme andiamo ad attivare la firma remota dentro il software di firma certa:

- Apriamo firmacerta e clicchiamo su UTILITA'

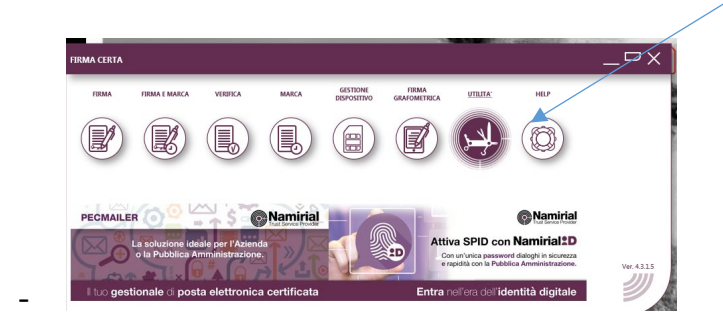

- Clicchiamo su opzioni generali

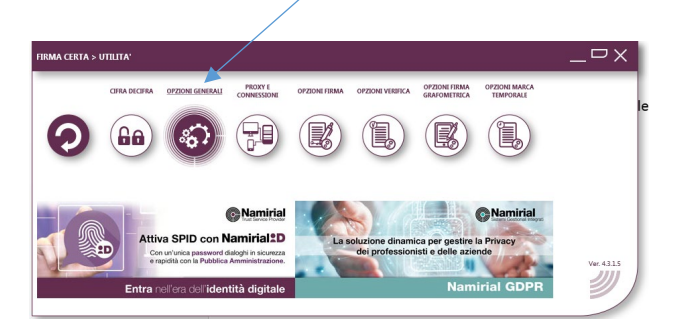

- Scorriamo CON LE FRECCETTE fino ad arrivare alla linguetta "servizi web"

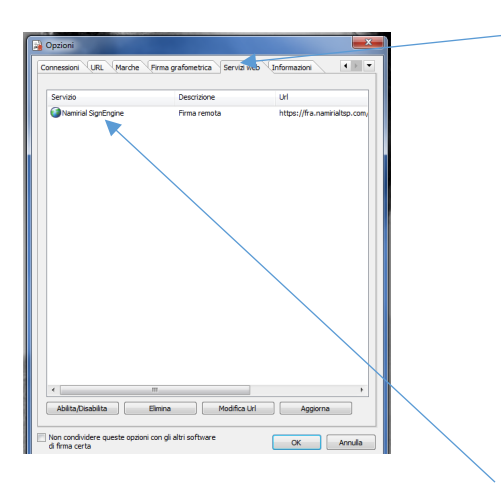

- Selezioniamo "Namirial Signature" e clicchiamo si " abilita disabilita"
- L' icona del globo diventerà celestina e diamo OK ABBIAMO ABILITATO LA FIRMA REMOTA

N.b: Questo tipo di operazione è da fare solo la prima volta; una volta abilitato è a

## posto

## FIRMA DEL DOCUMENTO:

- Apriamo firma certa
- Clicchiamo su firma e poi ancora firma

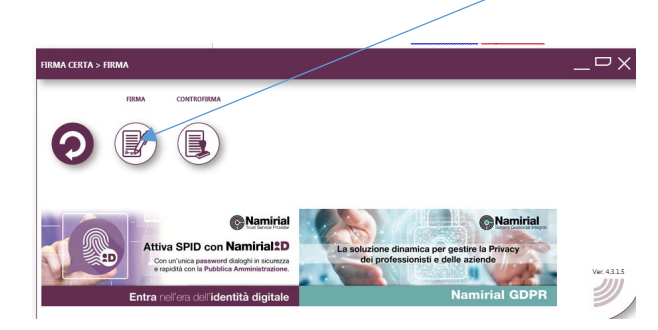

- Scegliamo il file da firmare
- Comparirà questa schermata dove dovremmo optare per il tipo di firma pades o cades

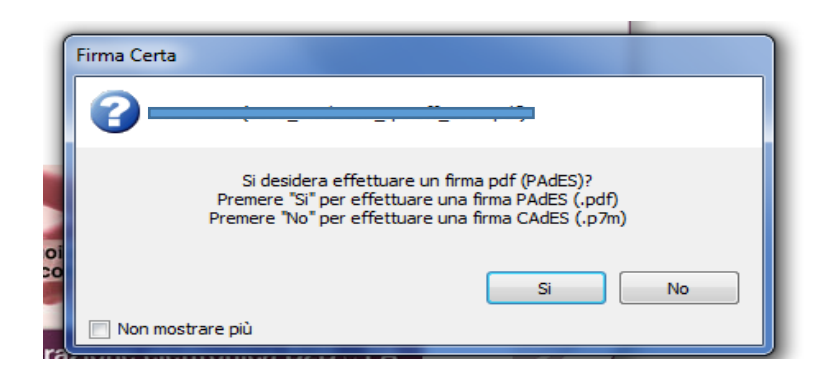

- Decidiamo la cartella di salvataggio
- Si aprirà questa schermata

| Firma Certa | i                                                                                                    |
|-------------|----------------------------------------------------------------------------------------------------|
| Il file O   | pdf modificato il 15/10/2019 12:09:08<br>sta per essere firmato digitalmente.<br>Si desidera procedere? |
|             | Si No                                                                                                   |

- Clicchiamo su "si"

| Servizio remoto         |                                         |  |
|-------------------------|-----------------------------------------|--|
| Inserire le credenziali | di accesso al servizio di firma remota: |  |
| Dispositivo virtuale    |                                         |  |
| [                       |                                         |  |
| Impostazioni            | OK Annulla                              |  |

- Inseriamo la nostra user ( o quella ricevuta via mail oppure quella del rao o dello spid).
- Clicchiamo sull'icona a fianco (cartellina con lente di ingrandimento)
- Vedremo che il numero del dispositivo è già memorizzato (poiché lo associa a quella user- vedi schermata)

| 😹 Selezione dispositivo virtuale                       | ×     |
|--------------------------------------------------------|-------|
| Dispositivi vituali                                    |       |
|                                                        |       |
| RHI2938337502454 (valido dal 15/10/2019 al 13/10/2022) |       |
| RHI3269028164963 (valido dal 15/10/2019 al 13/10/2022) |       |
|                                                        |       |
|                                                        |       |
|                                                        |       |
|                                                        |       |
|                                                        |       |
|                                                        |       |
| OK An                                                  | nulla |

- Seleziono il numero dispositivo e clicco ok

| Servizio remoto                                                 |                                                                                                    |  |
|-----------------------------------------------------------------|----------------------------------------------------------------------------------------------------|--|
| Inserire le credenziali di accesso al servizio di firma remota: |                                                                                                    |  |
| Dispositivo virtuale                                            |                                                                                                    |  |
| RHI3269028164963                                                |                                                                                                    |  |
| Impostazioni                                                    | OK Annulla                                                                                                    |  |
|                                                                 | and the statement of the statement of the |  |

- Lo confermo nuovamente con ok
- Si aprirà questa schermata

| -                    |                                                            |       |  |
|----------------------|------------------------------------------------------------|-------|--|
| 1                    | Servizio remoto                                            |       |  |
|                      | Inserire le credenziali di accesso al servizio di firma re | mota: |  |
| Dispositivo virtuale |                                                            |       |  |
|                      | RHI3269028164963                                           |       |  |
|                      | Pin                                                        |       |  |
|                      |                                                            |       |  |
|                      | ОТР Т                                                      | īpo   |  |
| 1                    |                                                            | 15760 |  |

- Inseriamo il pin (quello contenuto nel nostro pdf sbloccato in precendenza)
- Solo per la PRIMA VOLTA che usiamo questa firma, clicchiamo sull' icona della cartellina con lente d'ingrandimento e selezioniamo l'unica voce presente confermandola con ok

| ſ | Selezione dispositivo OTP                    |
|---|----------------------------------------------|
| I | Dispositivi OTP                              |
| I |                                              |
| h | 1576011: SMS, Namirial, 20181107-125241XOQX3 |
|   |                                              |
|   |                                              |
|   |                                              |
|   |                                              |
|   |                                              |
|   |                                              |
|   | OK Annulla                                   |

In questo modo si compilerà in automatico il campo "TIPO" nella sezione del codice OTP **e per le volte successive risulterà già compilato di default** 

- Clicchiamo ora su INVIA SMS e inseriamo nell' apposito spazio l'otp ricevuto

/

| Servizio remoto                                                 |
|-----------------------------------------------------------------|
| Inserire le credenziali di accesso al servizio di firma remota: |
| Dispositivo virtuale                                            |
| RHI3269028164963                                                |
| Pin                                                             |
| *******                                                         |
| ОТР Тіро                                                        |
| 15760 🕟                                                         |
| Invia SMS                                                       |
| Impostazioni OK Annulla                                         |

- Clicchiamo su OK e il nostro documento sarà firmato nella cartella di salvataggio prescelta.